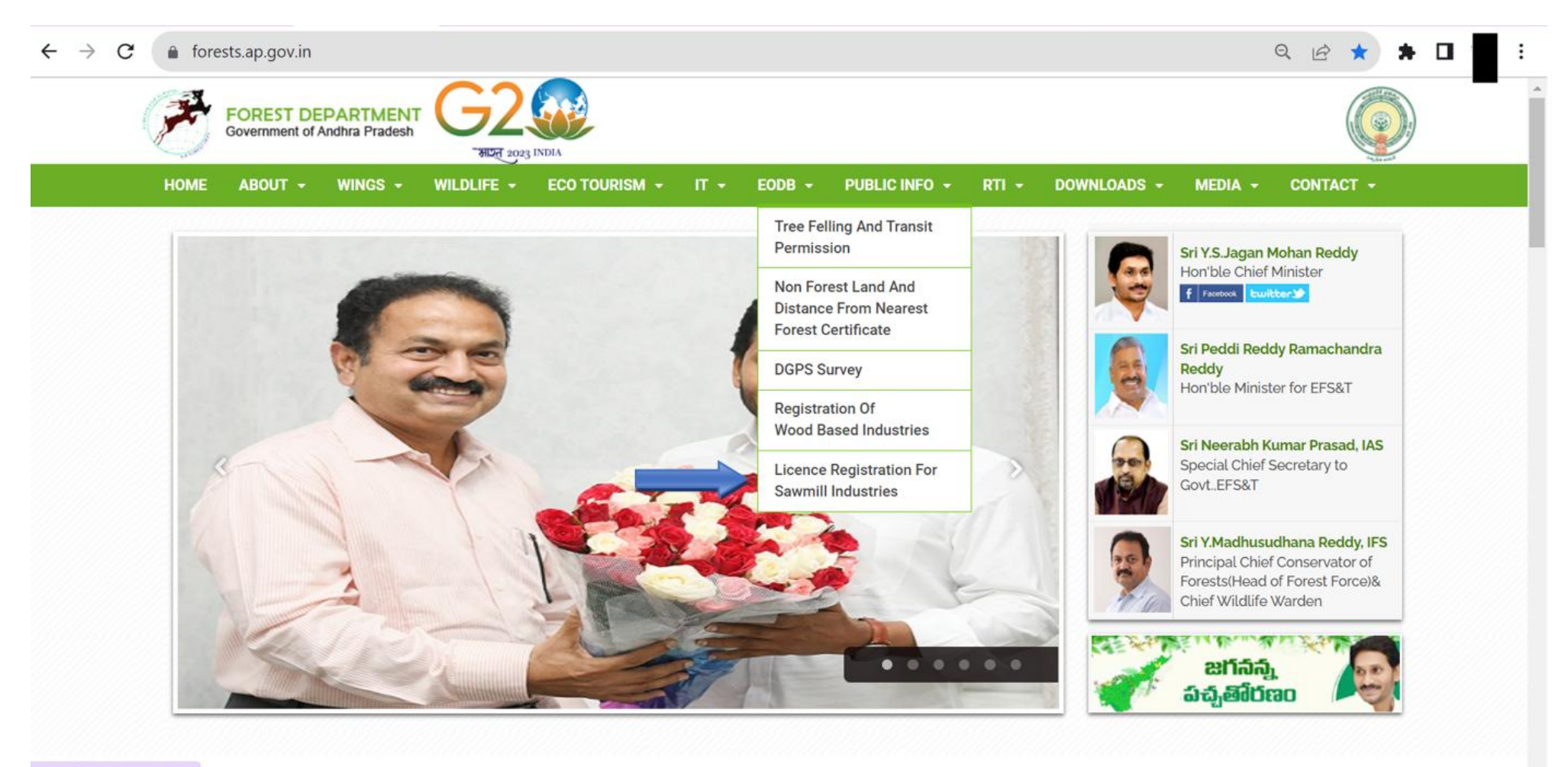

https://forests.ap.gov.in/#

## **User Manual**

# Application for Setting up / Renewal / Upgrading of Saw mill / Wood based Industry

### See Rule (4) of Andhra Pradesh Wood Based Industries (Establishment & Regulation) Rules, 2018

**Step 1:** User has to click on the URL https://fmis.ap.gov.in/RegisterSawmill

Step 2: New user has to click on For New User Register here

# LICENCE for SETTING UP / RENEWAL / UPGRADING OF SAW MILL / WOOD BASED INDUSTRY (See Rule (4) of Andhra Pradesh Wood Based Industries (Establishment & Regulation) Rules, 2018 **User Manual** For any issues with Username and Password email: fmisap@gmail.com Login Username Password □RememberMe Login For New User Reaister here **CRITERIA:-**(a) First come first serve basis. (b) New Saw mills setting up only in Industrial areas/zones. (c) Subject to availability of timber. **e**

| User Registration Applicant Address Applicant Name with Surname Please enter name Mandal | District<br>Select District |   |
|------------------------------------------------------------------------------------------|-----------------------------|---|
| User Registration Applicant Address Applicant Name with Surname Please enter name Mandal | District<br>Select District |   |
| Applicant Name with Surname Please enter name Mandal                                     | District V                  |   |
| Please enter name                                                                        | Select District ~           |   |
| Mandal                                                                                   |                             |   |
| ivial idal                                                                               | Grampanchayat/Ward No       |   |
| Select Mandal                                                                            | ✓ Select ✓                  |   |
| House No & Street Address                                                                | Pincode                     |   |
| Enter address                                                                            | Enter Pincode               |   |
|                                                                                          |                             |   |
| Mobile Number                                                                            | Email                       |   |
| Enter mobile number                                                                      | Enter email address         |   |
|                                                                                          |                             |   |
| Enter Username                                                                           |                             |   |
| Enter Username                                                                           |                             |   |
|                                                                                          |                             |   |
| Save                                                                                     |                             | • |
|                                                                                          |                             |   |

### Step 4: After successful Registration, Username and Password are sent to Registered Mobile.

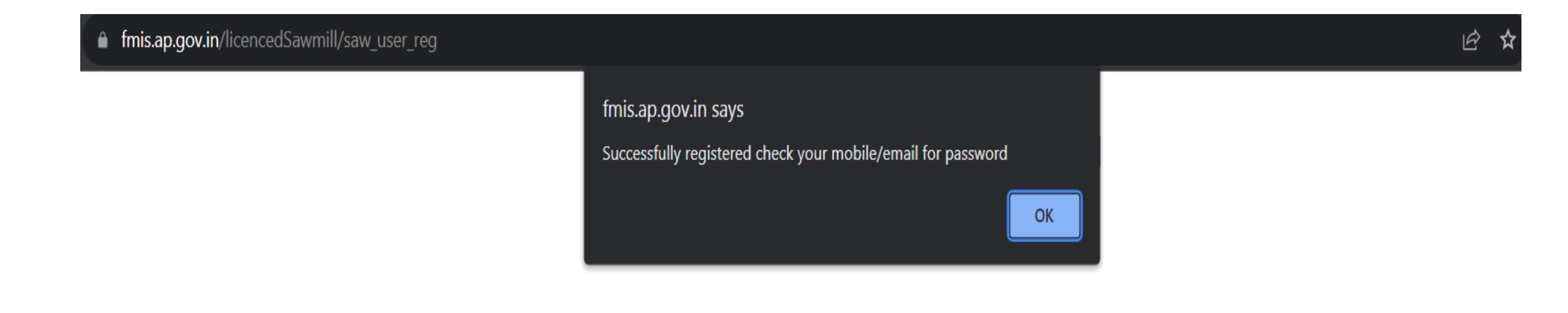

#### Step 5: Then user has to enter User name and Password and click on Login

## LICENCE for SETTING UP / RENEWAL / UPGRADING OF SAW MILL / WOOD BASED INDUSTRY

(See Rule (4) of Andhra Pradesh Wood Based Industries (Establishment & Regulation) Rules, 2018

**User Manual** 

For any issues with Username and Password email: fmisap@gmail.com

|                    | Login     |
|--------------------|-----------|
| Username           |           |
| Password           |           |
| □RememberMe        |           |
|                    | Login     |
| For New User Regis | ster here |

#### **CRITERIA:-**

(a) First come first serve basis.

(b) New Saw mills setting up only in Industrial areas/zones.

(c) Subject to availability of timber.

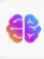

## LICENCE for SETTING UP / RENEWAL / UPGRADING OF SAW MILL / WOOD BASED INDUSTRY

Under Rule (4) of Saw Mill Industries (Establishment & Regulation) Rules, 2018 (G.O.MS.No.48 EFS&T Dt:05.05.2018)

User Registration Application Status Change Password

User: Balu1 Logout

Unit Select Select New Sawmill Applicant Renewal Additional Machinery Applicant Name Applicant Address (House No) Father's/Husband's Name Applicant Name Father's/Husband's Name Applicant Address Village Mandal District Enter Village Enter Mandal Enter District State Mobile Number Email Id Enter Mobile Number Enter State Enter Email Id Aadhar Number PAN Number **GST Number** Enter Aadhar Enter PAN Enter GST

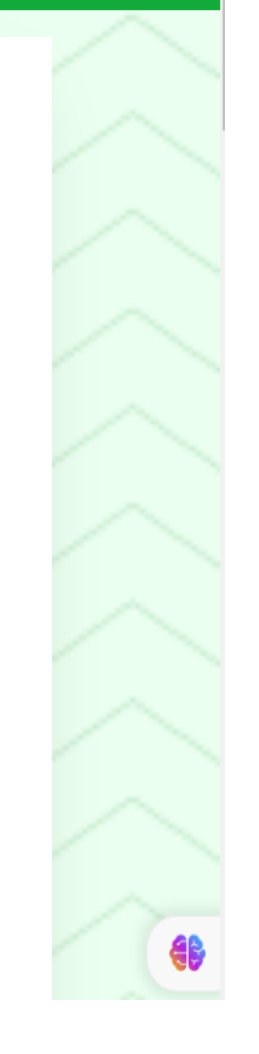

### Step 7(a): After selecting New Sawmill, the user has to fill all the required fields. All fields are mandatory

|    | User Registration Applicatio  | n Status Change Password |                                     | User:<br><b>Logc</b> |
|----|-------------------------------|--------------------------|-------------------------------------|----------------------|
|    |                               |                          |                                     |                      |
|    | New Sawmill                   | ~                        |                                     |                      |
|    |                               |                          |                                     |                      |
| Ар | plicant Address               |                          |                                     |                      |
|    | Applicant Name                | Father's/Husband's Name  | Applicant Address (House No)        |                      |
|    | Applicant Name                | Father's/Husband's Name  | Applicant Address                   |                      |
|    | Village                       | Mandal                   | District                            |                      |
|    | Enter Village                 | Enter Mandal             | Enter District                      |                      |
|    | State                         | Mobile Number            | Email Id                            |                      |
|    | Enter State                   | Enter Mobile Number      | Enter Email Id                      |                      |
|    |                               |                          |                                     |                      |
|    | Aadhar Number                 | PAN Number               | GST Number                          |                      |
|    | Enter Aadnar                  | Enter PAN                | Enter GST                           |                      |
| Sa | w Mill Industry Location      |                          |                                     |                      |
|    | Name of the Saw Mill Industry | Circle                   | Division                            |                      |
|    | Name of the Sawmill Industry  | Select Circle            | <ul> <li>Select Division</li> </ul> |                      |

### Saw Mill Industry Location

|         | Name of the Saw Mill Industry                                                                                                    | Circle                                                               | Division                          |
|---------|----------------------------------------------------------------------------------------------------|----------------------------------------------------------------------|-----------------------------------|
|         | Name of the Sawmill Industry                                                                                                    | Select Circle                                                        | Select Division                   |
|         | Range                                                                                                    | Sawmill Location Address (House No)                                  | District                          |
|         | Select Range 🗸                                                                                                    | Address of Sawmill Unit                                              | Select District                   |
|         | Mandal                                                                                                    | Village                                                              | Sawmill Unit is Established       |
|         | Select Mandal                                                                                                    | Select Village 🗸                                                     | Sawmill<br>Depot<br>Sawmill/Depot |
|         | Industrial Area                                                                                                    |                                                                      | Longitude                         |
|         | Select Industrial                                                                                                    |                                                                      | Enter Longitude                   |
|         | Latitude                                                                                                    |                                                                      |                                   |
|         | Enter Latitude                                                                                                    |                                                                      |                                   |
| Details | of New Machinery                                                                                                    |                                                                      |                                   |
|         | -                                                                                                    |                                                                      |                                   |
|         | Machinery Information (For add machines click on 'Ac                                                                                                    | id Machines')                                                        |                                   |
|         | Machinery Information (For add machines click on 'Ac<br>If number of machines more than one Capacity seper                                                                                    | Id Machines')<br>ated with 'Comma' (Ex: 10,20)                       |                                   |
|         | Machinery Information (For add machines click on 'Ac<br>If number of machines more than one Capacity seper<br>Machinery Type                                                                  | Id Machines')<br>ated with 'Comma' (Ex: 10,20)<br>Number of Machines | Machine Capacity                  |
|         | Machinery Information (For add machines click on 'Ac<br>If number of machines more than one Capacity seper<br>Machinery Type<br>Select                                                        | Id Machines')<br>ated with 'Comma' (Ex: 10,20)<br>Number of Machines | Machine Capacity<br>Enter in HP   |
|         | Machinery Information (For add machines click on 'Ac<br>If number of machines more than one Capacity seper<br>Machinery Type<br>Select                                                        | Id Machines')<br>ated with 'Comma' (Ex: 10,20)<br>Number of Machines | Machine Capacity<br>Enter in HP   |
|         | Machinery Information (For add machines click on 'Ac<br>If number of machines more than one Capacity seper<br>Machinery Type<br>Select ✓<br>Add Machines<br>Setting up depot in Same Premises | Id Machines')<br>ated with 'Comma' (Ex: 10,20)<br>Number of Machines | Machine Capacity<br>Enter in HP   |

#### **List of Enclosures**

#### Step 8 (a): User has to upload all the required enclosures in the required format. The enclosures each should not exceed 2MB

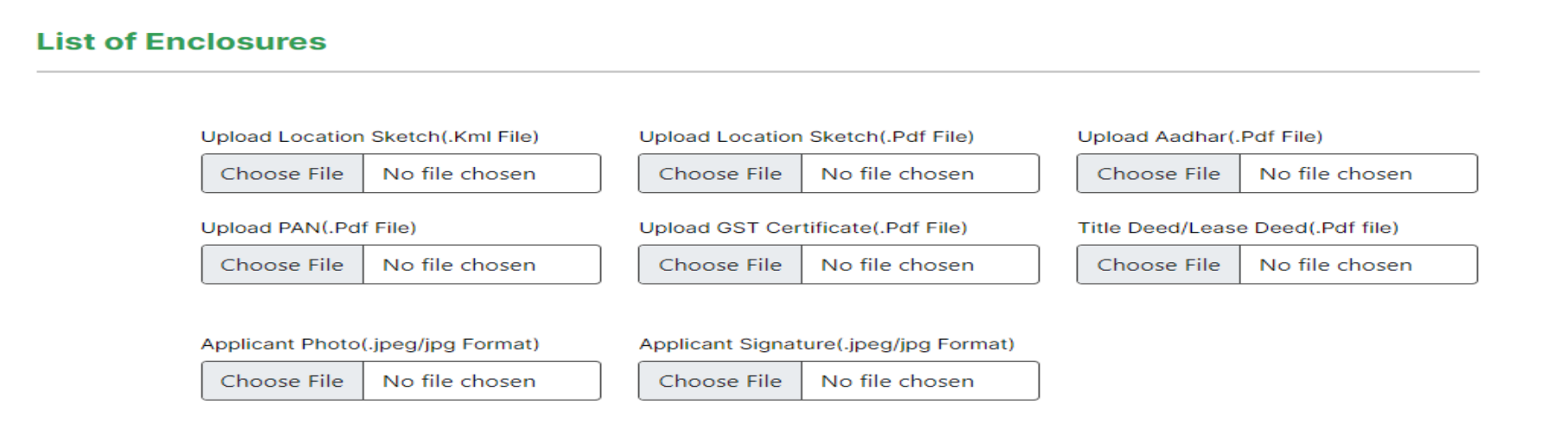

#### CRITERIA:-

(a) First come first serve basis.

(b) New Saw mills setting up only in Industrial areas/zones.

(C) Subject to availability of timber.

#### Terms & Conditions:-

1. Annual Return in <u>Form-III(A) and III(B)</u> of A.P Saw Mill Industries (Establishment & Reagulation) Rules, 2018 (<u>G.O.MS.No.48 EFS&T Dt:05.05.2018</u>) shall be Submitted to the DFO(T) having jurisdiction by 30th of April of the succeding Year.

2. For any violation of the provisions of A.P Forest Act, 1967 or Any rules made there under or A.P Saw Mill Industries (Establishment & Reagulation) Rules, 2018. By the owner of the Saw Mill Industries, The DFO, having jurisdiction shall be competent to take action as per rules.

#### Preview

□ I agree criteria & Terms and Conditions

#### Submit

Contact Info

Address: Prl. Chief Conservator of Forests (HoFF), Aranya Bhavan, P.V.S.Land Mark, Near APIIC Towers, Mangalagiri, Guntur District-522503, Andhra Pradesh.Phone: 0863-2377500, 599 | E-mail: prlccf\_hf\_apfd@ap.gov.in prlccf\_hf\_apfd@ap.gov.in

| u    | CENCE for S    | SETTING UP<br>Inder Rule (4) of Saw | <b>RENEWAL</b>     | UPGRADING       | OF SAW M<br>n) Rules, 2018 <u>(G.O.M</u> | ILL / WO<br>15.No.48 EFS&T | OD BASED IN<br>Dt:05.05.2018) | IDUSTRY                      |
|------|----------------|-------------------------------------|--------------------|-----------------|------------------------------------------|----------------------------|-------------------------------|------------------------------|
|      | l              | User Registration                   | Application Status | Change Password |                                          |                            |                               | User: Balu1<br><b>Logout</b> |
| Appl | lication Sta   | tus                                 |                    |                 |                                          |                            |                               |                              |
| S No | Application Id | Industry Name                       | Mobile             | Email           | Status                                   | Remarks                    | Approval Copy                 | View Form                    |
| 1    | AP100079       | Test Sawmill                        | xxxxxxxxx          | ss@gmail.com    | DFO Approved                             |                            |                               | <u>View</u>                  |

Type your text

## Step 7(b): After selecting Additional Machinery the user has to fill all the required fields. All fields are mandatory

| User Registration Ap       | plication Status Change Password |                              | User: Balu1<br>Logout |
|----------------------------|----------------------------------|------------------------------|-----------------------|
| Unit                       |                                  |                              |                       |
| Additional Machinery       | ~                                |                              |                       |
| Applicant Address          |                                  |                              |                       |
| Applicant Name             | Father's/Husband's Name          | Applicant Address (House No) |                       |
| Applicant Name             | Father's/Husband's Name          | Applicant Address            |                       |
| Village                    | Mandal                           | District                     |                       |
| Enter Village              | Enter Mandal                     | Enter District               |                       |
| State                      | Mobile Number                    | Email Id                     |                       |
| Enter State                | Enter Mobile Number              | Enter Email Id               |                       |
| Aadbar Number              | PAN Number                       | GST Number                   |                       |
| Enter Aadhar               | Enter PAN                        | Enter GST                    |                       |
| Saw Mill Industry Location |                                  |                              |                       |
| Name of the Saw Mill Indus | try Circle                       | Division                     |                       |
| Name of the Sawmill In     | Justry Select Circle             | Select Division              |                       |

### Details of Existing machinery are mandatory for applying for additional machinery

| 0       | Select hange                                                                                           |                                                         |                                   |
|---------|----------------------------------------------------------------------------------------------------|---------------------------------------------------------|-----------------------------------|
|         | Mandal                                                                                                 | Village                                                 | Sawmill Unit is Established       |
|         | Select Mandal 🗸                                                                                        | Select Village 🗸                                        | Sawmill<br>Depot<br>Sawmill/Depot |
|         | Industrial Area                                                                                        |                                                         | Longitude                         |
|         | Select Industrial 🗸 🗸                                                                                  |                                                         | Enter Longitude                   |
|         | Latitude                                                                                               |                                                         |                                   |
|         | Enter Latitude                                                                                         |                                                         |                                   |
| Details | of New Machinery                                                                                       |                                                         |                                   |
|         | Machinery Information (For add machines click on %<br>If number of machines more than one Capacity see | <u>dd Machines')</u><br>erated with 'Comma' (Ex: 10,20) |                                   |
|         | Machinery Type                                                                                         | Number of Machines                                      | Machine Capacity                  |
|         | Select 🗸                                                                                               |                                                         | Enter in HP                       |
|         | Add Machines                                                                                           |                                                         |                                   |
|         | Setting up depot in Same Premises                                                                      |                                                         |                                   |
|         | Select 🗸                                                                                               |                                                         |                                   |
| Details | of Existing Machinery                                                                                  |                                                         |                                   |
|         | Machinery Type                                                                                         | Number of Machines                                      | Machine Capacity                  |
|         | Select                                                                                                 |                                                         | Enter in HP                       |
|         | Add Machines                                                                                           |                                                         |                                   |
| List of | Enclosures                                                                                             |                                                         |                                   |

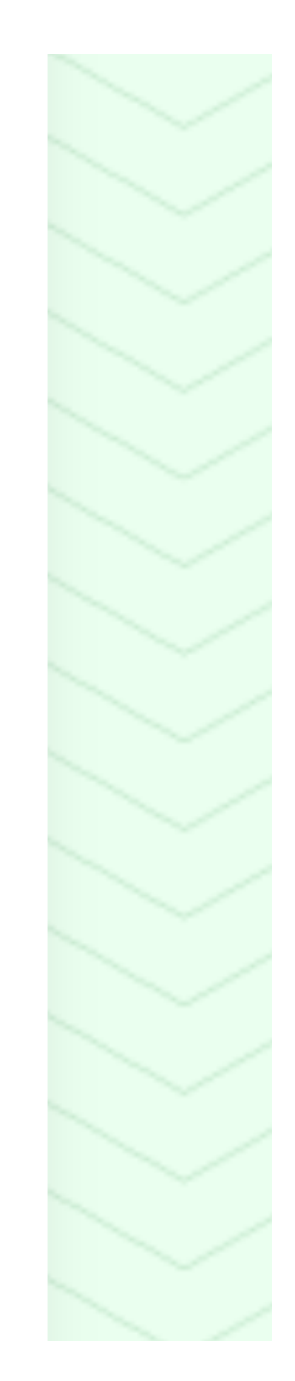

Step 8 (b): User has to upload all the required enclosures in the required format. The enclosures each should not exceed 2MB

| List of Enclosures                                                                                                    |                                                                                                    |                                                                                                    |
|----------------------------------------------------------------------------------------------------|----------------------------------------------------------------------------------------------------|----------------------------------------------------------------------------------------------------|
| Upload Location Sketch(.Kml File)                                                                                                    | Upload Location Sketch(.Pdf File)                                                                                                    | Upload Aadhar(.Pdf File)                                                                                                    |
| Choose File No file chosen                                                                                                    | Choose File No file chosen                                                                                                    | Choose File No file chosen                                                                                                    |
| Upload PAN(.Pdf File)                                                                                                    | Upload GST Certificate(.Pdf File)                                                                                                    | Title Deed/Lease Deed(.Pdf file)                                                                                                    |
| Choose File No file chosen                                                                                                    | Choose File No file chosen                                                                                                    | Choose File No file chosen                                                                                                    |
| Applicant Photo(.jpeg/jpg Format) Choose File No file chosen                                                                                                    | Applicant Signature(.jpeg/jpg Format) Choose File No file chosen                                                                                                    |                                                                                                    |
| <u>CRITERIA:-</u><br>(a) First come first serve basis.                                                                                                    |                                                                                                    |                                                                                                    |
| (b) New Saw mills setting up only in<br>(C) Subject to availability of timber.                                                                                                    | n Industrial areas/zones.                                                                                                    |                                                                                                    |
| Terms & Conditions:-                                                                                                    |                                                                                                    |                                                                                                    |
| <ol> <li>Annual Return in <u>Form-III(A) and III((G.O.MS.No.48 EFS&amp;T Dt:05.05.2018</u>) s<br/>succeding Year.</li> <li>For any violation of the provisions o<br/>(Establishment &amp; Reagulation) Rules, 2</li> </ol> | (B) of A.P Saw Mill Industries (Establishmo<br>shall be Submitted to the DFO(T) having<br>of A.P Forest Act, 1967 or Any rules made<br>2018. By the owner of the Saw Mill Indus | ent & Reagulation) Rules, 2018<br>jurisdiction by 30th of April of the<br>e there under or A.P Saw Mill Industries<br>tries, The DFO, having jurisdiction shall be |
| competent to take action as per rules.                                                                                                    |                                                                                                    |                                                                                                    |

Preview

I agree criteria & Terms and Conditions

Submit

Contact Info

Address: Prl. Chief Conservator of Forests (HoFF), Aranya Bhavan, P.V.S.Land Mark, Near APIIC Towers, Mangalagiri, Guntur District-522503, Andhra Pradesh.Phone: 0863-2377500, 599 | E-mail: prlccf\_hf\_apfd@ap.gov.in prlccf\_hf\_apfd@ap.gov.in

| LICENCE for S       | SETTING UP /<br>Jnder Rule (4) of Saw N | RENEWAL          | UPGRADIN        | GOFSAW | <b>V MILL / WOC</b><br>(G.O.MS.No.48 EFS&T | DD BASED IN<br>Dt:05.05.2018) | IDUSTRY                      |  |
|---------------------|-----------------------------------------|------------------|-----------------|--------|--------------------------------------------|-------------------------------|------------------------------|--|
| ,                   | User Registration Ap                    | plication Status | Change Password | Ł      |                                            |                               | User: Balu1<br><b>Logout</b> |  |
| Application Sta     | tus                                     |                  |                 |        |                                            |                               |                              |  |
| S No Application Id | Industry Name                           | Mobile           | Email           | Status | Remarks                                    | Approval Copy                 | View Form                    |  |

| 1 | AP100079 | Test Sawmill | xxxxxxxxx | ss@gmail.com | DFO Approved | <u>View</u> |
|---|----------|--------------|-----------|--------------|--------------|-------------|